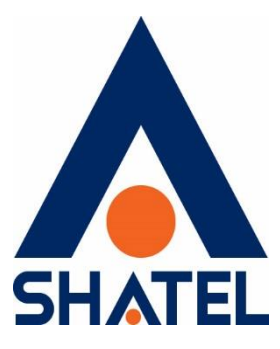

راهنمای نصب ONT

**Shatel SHG-110NW** 

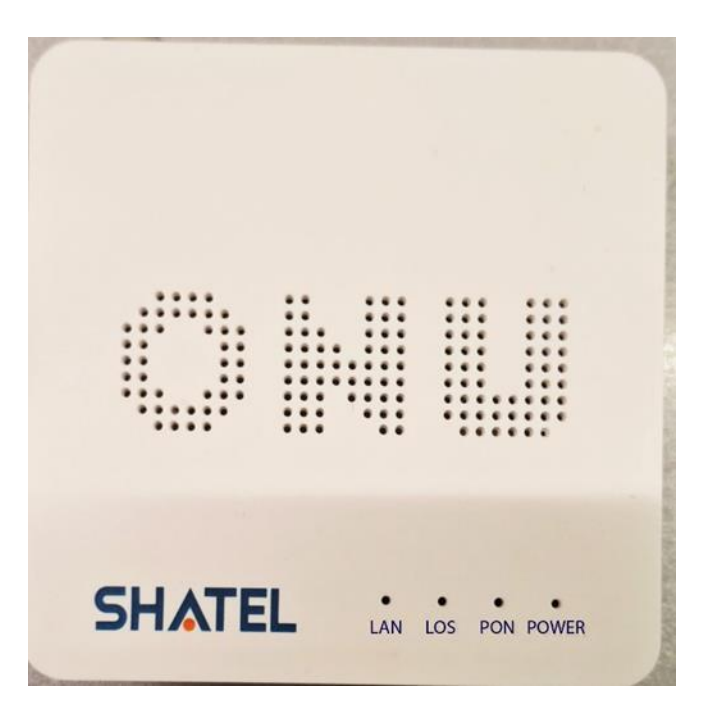

راهنمای نصب Shatel SHG-110NW ONT

تاریخ تنظیم : مرداد ماه ۱۴۰۳ گروه شرکتهای شاتل

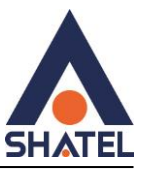

فهرست مطالب

چراغ های ONT

تصویر پشت ONT

نحوه ورود به تنظيمات ONT

<u>صفحه Status</u>

PON status

Arp table

Acs status

تنظيمات اينترنت

تنظيمات LAN

**lp/port filtering** 

Mac filtering

تنظيمات ACL

port forwarding تنظيمات

تنظيمات DMZ

**Routing configuration IPV4,IPV6** 

<u>Rip</u>

Time Zone

تنظيمات ACS

cs@shatel.ir

04GL192/00 (#18100833) \f.\/\alpha/\

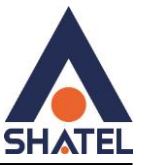

<u>IPV6</u>

DHCP v6

پینگ در مودم

**GPON settings** 

**Multicast VLAN** 

<u>Reboot</u>

Reboot timer

Backup/Restore

Password

<u>Upgrade</u>

**Interface Statistics** 

<u>PON</u>

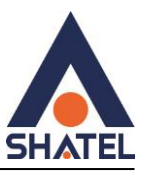

این ONT مخصوص سرویس FTTH است وکابل فیبر نوری به آن متصل میشود.

Username و password ورود به کنسول مودم رروی برچسبی که درزیر ONT قراردارد درج شده است.

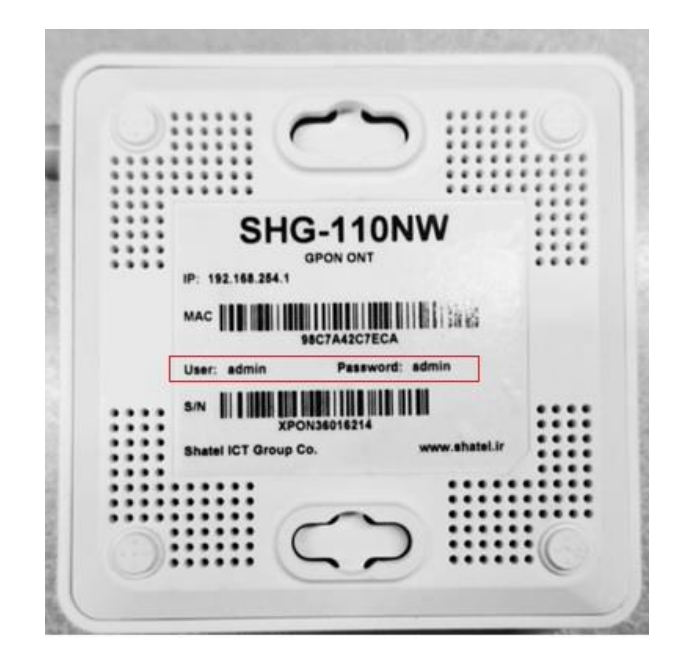

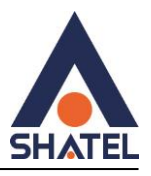

# چراغ های ONT :

چراغ PON بیانگر اتصال فیبراست و چراغ Los باید خاموش باشد. درصورت روشن بودن بیانگرآن است که اتصال فیبر برقرار نیست.

| SHATEL | - | •<br>LAN | LOS PO | N POWER |
|--------|---|----------|--------|---------|

تصویر پشت ONT

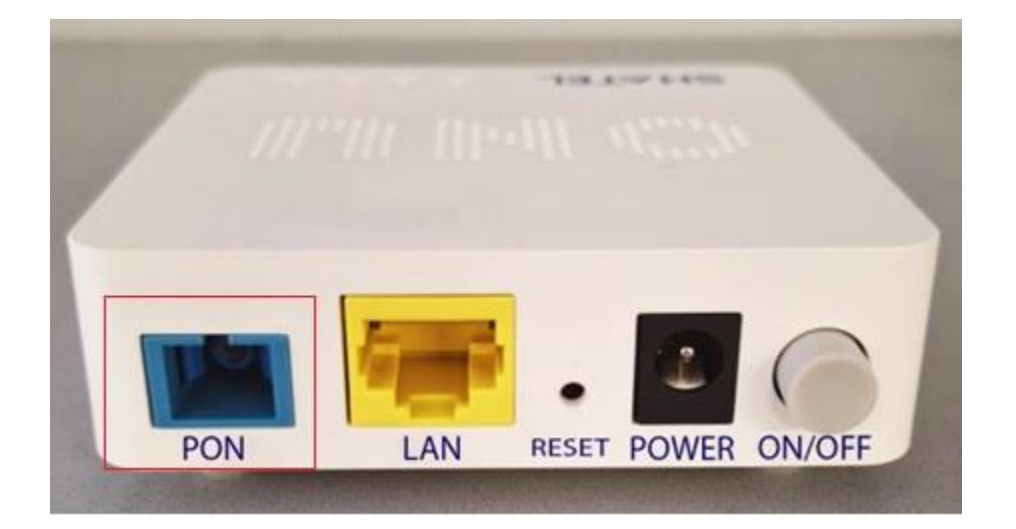

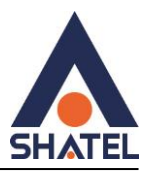

PON: در اتصال Patch Cord به ONT سوکت آبی رنگ به پشت ONT وصل می شود و سر دیگر سوکت که به رنگ آبی می باشد به پریز متصل می شود. هنگام اتصال سوکت سبز به جهت شیار روی ONT دقت کنید.

LAN: اتصال كابل شبكه

Reset: با نگه داشتن جسم نوک تیز در روزنه به مدت ۲۰ ثانیه امکان پاک کردن تنظیمات ONT وجود دارد. در صورت ریست شدن دستگاه به تنظیمات کارخانه بازخواهد گشت و اینترنت قطع خواهد شد.

Power: اتصال آداپتور به ONT

ON/Off: خاموش و روشن کردن ON/Off

نحوه ورود به تنظيمات ONT

برای ورود به تنظیمات ONT درمروگر قسمت URL آدرس ۱۹۲٬۱۶۸٬۲۵۴٬۱ را وارد کنید .

Username و Password را مطابق شکل وارد کنید.

|             | username | password |
|-------------|----------|----------|
| adminدسترسى | admin    | admin    |

| Username: | admin |
|-----------|-------|
| Password: | []    |

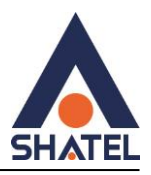

#### صفحه Status

مشاهده اطلاعات پیش فرض ONT می باشد.

| vice Status<br>page shows the curren<br>m<br>ce Name<br>me<br>ware Version<br>ster Time<br>Usage | SHG-110NW<br>1 day, 20:38<br>V1.2.9-240708<br>1 day, 20:37                                                                      | ngs of the device.                                                                                                    |                                                                                                    |                                                                                                    |                                                                                                    |                                                                                                    |                                                                                                    |
|--------------------------------------------------------------------------------------------------|----------------------------------------------------------------------------------------------------|----------------------------------------------------------------------------------------------------|----------------------------------------------------------------------------------------------------|----------------------------------------------------------------------------------------------------|----------------------------------------------------------------------------------------------------|----------------------------------------------------------------------------------------------------|----------------------------------------------------------------------------------------------------|
| rm<br>ce Name<br>me<br>ware Version<br>ster Time<br>Usage                                        | t status and some basic setti<br>SHG-110NW<br>1 day, 20:38<br>V1.2.9-240708<br>1 day, 20:37                                     | ngs of the device.                                                                                                    | -                                                                                                    |                                                                                                    |                                                                                                    |                                                                                                    |                                                                                                    |
| em<br>ce Name<br>me<br>tware Version<br>ster Time<br>Usage                                       | SHG-110NW<br>1 day, 20:38<br>V1.2.9.240708<br>1 day, 20:37                                                                      | ngs of me device.                                                                                                    |                                                                                                    |                                                                                                    |                                                                                                    |                                                                                                    |                                                                                                    |
| en<br>ce Name<br>me<br>ware Version<br>ster Time<br>Usage                                        | SHG-110NW<br>1 day, 20:38<br>V1.2.9-240708<br>1 day, 20:37                                                                      |                                                                                                    |                                                                                                    |                                                                                                    |                                                                                                    |                                                                                                    |                                                                                                    |
| ice Name<br>me<br>iware Version<br>ster Time<br>Usage                                            | SHG-110NW<br>1 day, 20:38<br>V1.2.9-240708<br>1 day, 20:37                                                                      |                                                                                                    |                                                                                                    |                                                                                                    |                                                                                                    |                                                                                                    |                                                                                                    |
| me<br>iware Version<br>ster Time<br>Usage                                                        | 1 day, 20:38<br>V1.2.9-240708<br>1 day, 20:37                                                                                   |                                                                                                    |                                                                                                    |                                                                                                    |                                                                                                    |                                                                                                    |                                                                                                    |
| ware Version<br>ster Time<br>Usage                                                               | V1.2.9-240708<br>1 day, 20:37                                                                                                   |                                                                                                    |                                                                                                    |                                                                                                    |                                                                                                    |                                                                                                    |                                                                                                    |
| ster Time<br>Usage                                                                               | 1 day, 20:37                                                                                                    |                                                                                                    |                                                                                                    |                                                                                                    |                                                                                                    |                                                                                                    |                                                                                                    |
| Usage                                                                                            |                                                                                                    |                                                                                                    |                                                                                                    |                                                                                                    |                                                                                                    |                                                                                                    |                                                                                                    |
|                                                                                                  | 3%                                                                                                    |                                                                                                    |                                                                                                    |                                                                                                    |                                                                                                    |                                                                                                    |                                                                                                    |
| tory Usage                                                                                       | 48%                                                                                                    |                                                                                                    |                                                                                                    |                                                                                                    |                                                                                                    |                                                                                                    |                                                                                                    |
| Servers                                                                                          | 85.15.1.14, 85.15.1.15                                                                                                    |                                                                                                    |                                                                                                    |                                                                                                    |                                                                                                    |                                                                                                    |                                                                                                    |
| Default Gateway                                                                                  | 0qqq                                                                                                    |                                                                                                    |                                                                                                    |                                                                                                    |                                                                                                    |                                                                                                    |                                                                                                    |
| Errors:                                                                                          | 0                                                                                                    |                                                                                                    |                                                                                                    |                                                                                                    |                                                                                                    |                                                                                                    |                                                                                                    |
| stered Status                                                                                    |                                                                                                    |                                                                                                    |                                                                                                    |                                                                                                    |                                                                                                    |                                                                                                    |                                                                                                    |
| stered Status                                                                                    | Registered                                                                                                    |                                                                                                    |                                                                                                    |                                                                                                    |                                                                                                    |                                                                                                    |                                                                                                    |
| Configuration                                                                                    |                                                                                                    |                                                                                                    |                                                                                                    |                                                                                                    |                                                                                                    |                                                                                                    |                                                                                                    |
| ddress                                                                                           | 192 168 254 1                                                                                                    |                                                                                                    |                                                                                                    |                                                                                                    |                                                                                                    |                                                                                                    |                                                                                                    |
| net Mask                                                                                         | 255,255,255,0                                                                                                    |                                                                                                    |                                                                                                    |                                                                                                    |                                                                                                    |                                                                                                    |                                                                                                    |
| P Server                                                                                         | Enabled                                                                                                    |                                                                                                    |                                                                                                    |                                                                                                    |                                                                                                    |                                                                                                    |                                                                                                    |
| C Address                                                                                        | 98C7A42C7ECA                                                                                                    |                                                                                                    |                                                                                                    |                                                                                                    |                                                                                                    |                                                                                                    |                                                                                                    |
| Table                                                                                            |                                                                                                    |                                                                                                    |                                                                                                    |                                                                                                    |                                                                                                    |                                                                                                    |                                                                                                    |
| State                                                                                            | Interface                                                                                                    |                                                                                                    | IP Address                                                                                                    | Services                                                                                                    |                                                                                                    | Port                                                                                                    |                                                                                                    |
| Enable                                                                                           | LAN                                                                                                    | 192,168                                                                                                    | 254 2-192 168 254 254                                                                                                    | any                                                                                                    |                                                                                                    |                                                                                                    |                                                                                                    |
|                                                                                                  | Servers Default Gateway Errors: stered Status stered Status (Configuration ddress er Mask P Server C Address Table State Enable | Server         8115.114, 8515.115           Default Gateway         ppp0           Errore:         0           stered Status         Registered           Stered Status         Registered           Understand         192.168.254.1           uter Mark         252.252.50           P Server         Enabled           Cathers         92.168.254.1           Uter Mark         252.252.50           P Server         Enabled           Table         Interface           LAN         LAN | Servers     \$5151.14, \$5151.15       Default Gateway     ppp0       Default Gateway     ppp1       stered Status     stered Status       stered Status     Registered       Understand     192.168.244.1       stered Matus     255.255.50       P Server     Enabled       Caddress     98C7A42CTECA       Table     LAN       Data     LAN | Servers 8:15:114, 85:15:115 Default Gateway ppp0 Errors: 0 stered Status stered Status Registered Centifiguration ddress 192:168:254:1 sterMark 255:255:50 P Server Esabled Caddress 98:C7442C7ECA Table State Interface IP Address Enable LAN 192:168:254:25 | Servers         55 15 1.14, 53 15 1.15           Default Gateway         ppp0           Default Gateway         ppp0           Errors:         0           stered Status         stered Status           tered Status         Registered           Configuration         stered Status           adress         192.168.254.1           et Mark         255.255.50           P Server         Enabled           Caddress         98.050.42/CFCA           Table         LAN         192.168.254.252.554.254 | Servers         55 15 1.14, 55 15 1.15           Default Gateway         ppp0           Default Gateway         ppp0           Errors:         0           attered Status         Registered           Configuration         Registered           Hold Res         192.168.254.1           et Mark         255.255.0           CP Server         Enabled           C Address         9807.44207.ECA           Table         Interface         IP Address           Services         anv | Servers         55.15.14, 85.15.15           Default Gateway         ppp0           Errors:         0           attered Status         Registered           Configurations         0           offent Gateway         pp0           offent Gateway         Particel Status           offent Gateway         Particel Status           offent Gateway         Particel Status           offent Gateway         Particel Status           offent Gateway         Particel Status           Particel Status         Services           State         Interface           IP Address         Services |

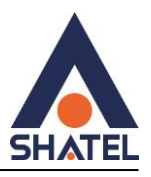

# صفحه PON status و مشاهده PON status

امکان مشاهده RX power از صفحه PON status وجود دارد. که این عدد باید کمتر از ۲۷- باشد (از ۲۷- تا صفر)

| SHATEL      | Status                   | WAN                     | LAN          | Firewall | Advance | ІРуб | Diagnostics | Admin | Log |
|-------------|--------------------------|-------------------------|--------------|----------|---------|------|-------------|-------|-----|
| <b>D</b> :  | PON Sta                  | tus                     |              |          |         |      |             |       |     |
| Device      | This page shows          | the current system stat | us of PON.   |          |         |      |             |       |     |
| IPv6        |                          |                         |              |          |         |      |             |       |     |
|             | PON Status               |                         |              |          |         |      |             |       |     |
| PON         | Temperature              | 36.4570                 | 31 C         |          |         |      |             |       |     |
|             | Voltage<br>Tx Power      | 2 18405                 | 0 V<br>9 dBm |          |         |      |             |       |     |
| ARP Table   | Rx Power                 | -23.9794                | 400 dBm      |          |         |      |             |       |     |
|             | Bias Current             | 13.5240                 | 00 mA        |          |         |      |             |       |     |
| TR69 Status |                          |                         |              |          |         |      |             |       |     |
|             | GPON Status<br>ONU State | 05                      |              |          |         |      |             |       |     |
| 5           | ONU ID                   | 112                     |              |          |         |      |             |       |     |
|             | LOID Status              | Successful Auth         | entication   |          |         |      |             |       |     |
|             | GPON SN                  | XPON36016214            | 4            |          |         |      |             |       |     |
|             | Refresh                  |                         |              |          |         |      |             |       |     |
|             |                          |                         |              |          |         |      |             |       |     |
|             |                          |                         |              |          |         |      |             |       |     |
|             |                          |                         |              |          |         |      |             |       |     |
|             |                          |                         |              |          |         |      |             |       |     |

### **ARP Table**

در این صفحه تعداد دستگاه های متصل به ONT را نمایش می دهد.

| CUATE       |                  |                         |             |          |         |      |             |       | Logout     |
|-------------|------------------|-------------------------|-------------|----------|---------|------|-------------|-------|------------|
|             | Status           | WAN                     | LAN'        | Firewall | Advance | IPv6 | Diagnostics | Admin | Statistics |
|             | User Lis         | t                       |             |          |         |      |             |       |            |
| Device      | This table shows | s a list of learned MAC | Caddresses. |          |         |      |             |       |            |
| IPv6        | IP Address       |                         | MAC Add     | ress     |         |      |             |       |            |
| PON         | 192.168.254.33   | 3                       | 1c-69-7a-0  | 3-61-0c  |         |      |             |       |            |
| 101.        | Refresh          |                         |             |          |         |      |             |       |            |
| ARP Table   |                  |                         |             |          |         |      |             |       |            |
| TR69 Status |                  |                         |             |          |         |      |             |       |            |
|             |                  |                         |             |          |         |      |             |       |            |
|             |                  |                         |             |          |         |      |             |       |            |
|             |                  |                         |             |          |         |      |             |       |            |
|             |                  |                         |             |          |         |      |             |       |            |
|             |                  |                         |             |          |         |      |             |       |            |
|             |                  |                         |             |          |         |      |             |       |            |
|             |                  |                         |             |          |         |      |             |       |            |
|             |                  |                         |             |          |         |      |             |       |            |
|             |                  |                         |             |          |         |      |             |       |            |

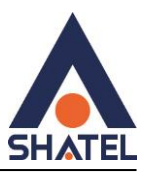

#### **TR069 Status**

بيانگر نمايش وضعيت فعال يا غير فعال بودن ACS مي باشد.

| SHATEL      | Status W2                                               | N LAN           | Pirevall         | Attente | 1916 | Disgunstics | Admin | Statistics |
|-------------|---------------------------------------------------------|-----------------|------------------|---------|------|-------------|-------|------------|
| Device      | TR69 Status                                             |                 |                  |         |      |             |       |            |
| IPv6        | This page shows the curren                              | it tros status. |                  |         |      |             |       |            |
| PON         | 11569 Status<br>Inform State<br>ACS connect recover sta | Inform success  | ni flathe        |         |      |             |       |            |
| ARP Table   | Refresh                                                 |                 | and and a second |         |      |             |       |            |
| TR69 Status |                                                         |                 |                  |         |      |             |       |            |

تنظيمات اينترنت

- در تنظیمات ONT حتما VLAN ID غیر فعال باشد.
  - Channel Mode روی حالت PPPOE باشد.
- Connection Type روی Internet\_Tr069 باشد.

04GL192/00 (#18100833) \f.\/\alpha/m\

• در قسمت Username , Password اطلاعاتی که به عنوان شناسه کاربری و رمز عبوراز شاتل دریافت کرده اید را ثبت بفرمایید.

|        | Status                                                       | WAS                                    | LAN                     | Tirewally          | Advance           | -                | 1                | Admin                    | Stat |
|--------|--------------------------------------------------------------|----------------------------------------|-------------------------|--------------------|-------------------|------------------|------------------|--------------------------|------|
| ON WAN | PON WA                                                       | N its configure the para               | meters for PONWAN       |                    |                   |                  |                  |                          |      |
|        | Select 1<br>0 991<br>(nas0_0 💙                               | nurface VLA                            | N 10 MAC<br>98.c7 a4.2c | Connection Type    | Protocol<br>PPPoE | 17 Ad<br>151 246 | drees<br>253.166 | Gateway<br>172 18 104 10 |      |
|        | Enable VLAN:<br>VLAN ID: 8<br>Channel Mode:                  | PPPoE V                                |                         |                    | 802.1p_Mark       | ( v              |                  |                          |      |
|        | Enable NAPT:<br>Admin Status:<br>Connection Typ<br>MTU: 1492 | Leable O Duable et [INTERNET_TRO       | 69 <b>v</b>             |                    |                   |                  |                  |                          |      |
|        | Enable IGMP-P                                                | resy: 🗆                                | <b>v</b> )              |                    |                   |                  |                  |                          |      |
|        | PPP Settings: U                                              | serName:                               | -                       | Password:          |                   |                  |                  |                          |      |
|        | T:<br>A<br>A                                                 | ype:<br>uthentication Metho<br>C-Name( | Continuous<br>d: AUTO V | V Idle Time (sec): |                   |                  |                  |                          |      |
|        | Port Mapping                                                 |                                        |                         |                    |                   |                  |                  |                          |      |
|        | Apply Change                                                 | s Delete                               |                         |                    |                   |                  |                  |                          |      |
|        |                                                              |                                        |                         |                    |                   |                  |                  |                          |      |

٩

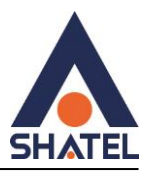

### تنظيمات LAN

در این تنظیمات، تغییرات DHCP وLAN IP جهت آدرس ورود به دستگاه انجام می شود .

| SHATEL |                                                                                                    | ware -                                                                                                    | LAN                                                                                                    | Trend                                                                                                    | Advanta   | Disputities | Adam         | Aciet co. |
|--------|----------------------------------------------------------------------------------------------------|----------------------------------------------------------------------------------------------------|----------------------------------------------------------------------------------------------------|----------------------------------------------------------------------------------------------------|-----------|-------------|--------------|-----------|
| LAN    | LAN Interf:<br>The page is used to co-<br>setting for IP addresses                                                                                                    | ace Setting<br>afgure the LAN ato<br>a subset mask, etc.                                                                                                    | s<br>erface of your Dev                                                                                                    | ior. Here you may charge                                                                                                    | te        |             |              |           |
|        | Tenefice/Same<br>IP Address:<br>Solner Mirsk:<br>Hither Mark<br>Mac Bared Tag Dark<br>Apply Changes                                                                                | ba9<br>192 168 256<br>255 265 265<br>O Dualtes<br>ine: O Dualtes                                                                                                    | 4.1<br>5.0<br>Eastiet<br>Eastiet                                                                                                    |                                                                                                    |           |             |              |           |
|        | DBCP Mode: 000<br>Eastife for DBCP Serve<br>attemp poch seabile<br>both on your astrock /<br>LAN IP Address: 192<br>IP Peel Ronge:<br>Subset Mode<br>Max Lease Time:<br>DonateName | NS DBIGP Ret<br>of dyna are man fill<br>to farm any cost LA<br>in them any cost LA<br>in they request fater<br>108.154 ( Subset<br>192.166.254<br>Shoto<br>295.266.254<br>265.264<br>0 domain nam | er CHEEP Ser<br>in deriver an a DHC<br>N The Group Rate<br>er access.<br>Maske 255 255 25<br>4.33 = T<br>d.<br>5.0 = T<br>seconds (-1<br>16 | 1997<br>17 vers ver. Then pager laws of<br>choses analytics is the pool<br>15.0<br>92 168 254 254<br>Inelfacetes an indificitie less | +17<br>to |             | uate Windows |           |

# **Ip/port filtering**

در این صفحه امکان فیلترکردن یا کنترل دسترسی آدرس IP و پورتهای مورد نظر در شبکه وجود دارد.

| SHATEL                             | Status                                                              | WAN                                                              | LAN                                                             | Firewall                    | Advance                  | IPv6           | Diagnostics | Admin | Logout<br>Statistics | < |
|------------------------------------|---------------------------------------------------------------------|------------------------------------------------------------------|-----------------------------------------------------------------|-----------------------------|--------------------------|----------------|-------------|-------|----------------------|---|
| IP/Port Filtering<br>MAC Filtering | IP/Port<br>Entries in this tr<br>helpful in securi                  | Filtering<br>able are used to restric<br>ing or restricting your | t certain types of data p<br>local network.                     | packets through the Ga      | eway. Use of such filter | rs can be      |             |       |                      |   |
| ACL                                | Default Action<br>Protocol: TCF<br>Source IP Addu<br>Destination IP | O Deny  Allor  Rule Action  Address:                             | Apply Changes     Deny O Allow     Subnet Mask:     Subnet Mask | P<br>P                      | ort:                     |                |             |       |                      | - |
|                                    | Add Upd Current Filter Select Delete Select                         | Table: Protocol Source Sted Delete All                           | IP Address Source                                               | Port Destination<br>Address | IP Destination<br>Port   | Rule<br>Action |             |       |                      | 1 |

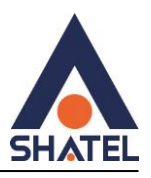

### Mac filtering

اعمال mac filtering روی سیستمهای متصل با کابل LAN از طریق منوی زیر قابل انجام است.

• توجه داشته باشید این قسمت برای فعال کردن MAC وایرلس نمیباشد.

|              | Status                               | WAN                        | LAN                      | Firewall                     | Advance   | IPv6        | Diagnostics | Admin | Statisti |
|--------------|--------------------------------------|----------------------------|--------------------------|------------------------------|-----------|-------------|-------------|-------|----------|
| rt Filtering | MAC Fil                              | ltering                    |                          |                              |           |             |             |       |          |
|              | Entries in this tab                  | ole are used to restrict o | ertain types of data pa  | ckets from your local ne     | twork to  |             |             |       |          |
| Filtering    | Internet through t<br>local network. | the Gateway. Use of su     | ch filters can be helpfu | I in securing or restricting | ng your   |             |             |       |          |
|              | Mode O White                         | elist 🖲 BlackList 🛛        | Apply Changes            |                              | ا دقت شود | حتمابه MODE |             |       |          |
|              | MAC Address:                         |                            | Add Upda                 | ate                          |           |             |             |       |          |
|              | Current Filter T                     | able:                      |                          |                              |           |             |             |       |          |
|              | Select                               | Ν                          | IAC Address              |                              |           |             |             |       |          |
|              | Delete Selecte                       | ed Delete All              |                          |                              |           |             |             |       |          |
|              |                                      |                            |                          |                              |           |             |             |       |          |
|              |                                      |                            |                          |                              |           |             |             |       |          |
|              |                                      |                            |                          |                              |           |             |             |       |          |

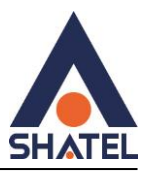

### تنظيمات ACL

برای دسترسی به کنسول ONT از اینترنت ACL Capability فعال کنید.

Interface: گزینه WAN را انتخاب کنید.

در قسمت HTTP) Service Name (HTTP) را فعال کنید.

در آخرگزینه add را انتخاب کرده و در انتها نیز تنظیمات انجام شده به جدول اضافه می شود.

| ← C ▲ Not se                       | ecure   192.168.25                                                                                                    | 4.1                                              |                                                 |                                              |                         |      | A" 岱        | L) L] | \⊕ ‱ …               |
|------------------------------------|----------------------------------------------------------------------------------------------------|--------------------------------------------------|-------------------------------------------------|----------------------------------------------|-------------------------|------|-------------|-------|----------------------|
| SHATEL                             | Status                                                                                                    | WAN                                              | LAN                                             | Firewall                                     | Advance                 | IPv6 | Diagnostics | Admin | Logout<br>Statistics |
| IP/Port Filtering<br>MAC Filtering | ACL Cor<br>This page is used<br>the IP address in t                                                                                                    | to configure the IP Add<br>he ACL Table can acce | iress for Access Contro<br>ss CPE. Here you can | ol List. If ACL is en<br>add/delete the IP A | iabled, only<br>ddress. |      |             |       |                      |
| ACL                                | ACL Capability:<br>Enable:<br>Interface:<br>IP Address:<br>Subnet Mask:<br>ServiceName<br>HTTP<br>PING<br>Add<br>ACL Table:<br>Select Str.<br>Capability: | Vanv<br>WANV<br>WANV<br>WAN                      | © Enable<br>WAN Port<br>80<br>192.168.254.0/24  | Services<br>any                              | Port                    |      |             |       |                      |
|                                    | Delete Selecte                                                                                                    | d                                                | 0.0.0/32                                        | weo,ping                                     | 00                      |      |             |       |                      |

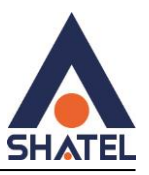

#### تنظيمات port forwarding

در این صفحه امکان ایجاد تنظیمات برای دسترسی خارج از مودم به تجهیزات و سیستم های داخلی شبکه نظیر دوربین مداربسته و ... وجود دارد .

- Comment: نام سرویس مورد نظر را کادر وارد کنید.
- Ip: Local IP داخلی مورد نظر را در کادر وارد کنید .
- Local Port From: پورت داخلی مورد نظر را در کادر وارد کنید .
  - Local Port To: پورت مقصد مورد نظر را در کادر وارد کنید.
- Protocol: یکی از گزینه های TCP, UDP, Both را انتخاب کنید.

Remote Port from: نشان دهندهی پورت مبدا یا پورتهای مبدا است که دادهها از آن به سمت سرور مورد نظر هدایت می شوند.

Remote Port to: پورت های مقصد که دادهها از سمت سرور ارسال میشود.

Interface: بهتر است گزینه Any انتخاب شود.

| SHATEL          | Status                             | WAN                                                            | LAN                     | Firewall                  | Advance    |          | IPv6   | Diagnostics             | Admin | Logout<br>Statistics |
|-----------------|------------------------------------|----------------------------------------------------------------|-------------------------|---------------------------|------------|----------|--------|-------------------------|-------|----------------------|
| Port Forwarding | Port Fo                            | rwarding<br>able allow you to autor<br>1 the NAT firewall. The | natically redirect com  | non network services to a | specific   | _        |        |                         |       |                      |
| DMZ             | sort of server li<br>Gateway's NAT | ke a web server or mai<br>Ffirewall.                           | l server on the private | local network behind your |            |          |        |                         |       |                      |
| Routing         | Port Forwardi                      | ing:  Disable O E                                              | Enable Apply Char       | ges                       |            |          |        |                         |       |                      |
| RIP             | Enable 🗾 Aj                        | pplication: Active V                                           | Vorlds                  | ~                         |            |          | _      |                         |       |                      |
|                 | Comment                            |                                                                | Local IP                | Local Port<br>from        | Local Port | Protocol | from t | o Cemote Port Interface |       |                      |
| Time Zone       |                                    |                                                                |                         |                           | ſ          | Both 🗸   |        | Any 🗸                   |       |                      |
|                 |                                    |                                                                |                         |                           | 1          | Both 🗸   |        | Any 🗸                   |       |                      |
| TR-069          |                                    |                                                                |                         |                           |            | Both 🗸   |        | Any 🗸                   |       |                      |
|                 |                                    |                                                                |                         |                           |            | Both 🗸   |        | Any 🗸                   |       |                      |
|                 |                                    |                                                                |                         |                           |            | Both 🗸   |        | Any 🗸                   |       |                      |
|                 |                                    |                                                                |                         |                           |            | Both 🗸   |        | Any 🗸                   |       |                      |
|                 |                                    |                                                                |                         |                           |            | Both 🗸   |        | Any 🗸                   |       |                      |
|                 |                                    |                                                                |                         |                           |            | Both 🗸   |        | Any 🗸                   |       |                      |
|                 |                                    |                                                                |                         |                           |            | Both 🗸   |        | Any 🗸                   |       |                      |
|                 |                                    |                                                                |                         |                           |            | Both ~   |        | Any 🛩                   |       |                      |
|                 |                                    |                                                                |                         |                           |            | Both ~   |        | Any 🗸                   |       |                      |
|                 |                                    |                                                                |                         |                           |            | Both 🗸   |        | Any 🗸                   |       |                      |
|                 | Add                                |                                                                |                         |                           |            |          |        |                         |       |                      |
|                 | Current Port                       | Forwarding Table:                                              |                         |                           |            |          |        |                         |       |                      |
|                 | Select L                           | local<br>IP Address                                            | Protocol Local          | Enable Remote Public I    | nterface   |          |        |                         |       |                      |
|                 |                                    |                                                                |                         | 22000 2011                |            |          |        |                         |       |                      |
|                 | Delete Sele                        | cted Delete All                                                |                         |                           |            |          |        |                         |       |                      |
|                 |                                    |                                                                |                         |                           |            |          |        |                         |       |                      |

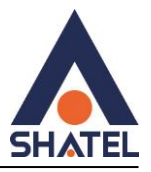

#### تنظيمات DMZ

IP مقصد را وارد کنید.

| SHATEL          | Status                                                                       |                                                                          | LAN                                              | Firewall                                                | Advance   | IPv6 | Diagnostics | Admin | Logou<br>Statistics |
|-----------------|------------------------------------------------------------------------------|--------------------------------------------------------------------------|--------------------------------------------------|---------------------------------------------------------|-----------|------|-------------|-------|---------------------|
| Port Forwarding | DMZ Co                                                                       | nfiguration                                                              | T                                                |                                                         |           |      |             |       |                     |
| DMZ             | A Deminitarized 2<br>access to its local<br>Internet traffic, su<br>servers. | one is used to provide<br>private network. Typio<br>ch as Web (HTTP) ser | cally, the DMZ host co<br>rvers, FTP servers, SM | ntains devices accessible<br>ITP (e-mail) servers and I | to<br>DNS |      |             |       |                     |
| Routing         | DMZ Host:<br>DMZ Host IP Ad                                                  | dress:                                                                   | Obisable Obisable                                | Enable                                                  |           |      |             |       |                     |
| RIP             | Apply Change                                                                 | S                                                                        |                                                  |                                                         |           |      |             |       |                     |
| Time Zone       |                                                                              |                                                                          |                                                  |                                                         |           |      |             |       |                     |
| TR-069          |                                                                              |                                                                          |                                                  |                                                         |           |      |             |       |                     |
|                 |                                                                              |                                                                          |                                                  |                                                         |           |      |             |       |                     |
|                 |                                                                              |                                                                          |                                                  |                                                         |           |      |             |       |                     |
|                 |                                                                              |                                                                          |                                                  |                                                         |           |      |             |       |                     |

## **Routing configuration IPV4, IPV6**

برای تنظیمات روی IP V6 ازمنوی IP V6 گزینه IP V6 Routing را انتخاب کنید .

تنظیمات Routing Configuration به شما کمک میکنند تا مسیرهایی که بستههای شبکه برای رسیدن به مقصد مورد نظر از آن ها استفاده میکنند را تعیین کنید.

Destination: آدرس IP مقصد است که میخواهید بستهها به آنجا ارسال شوند. این آدرس میتواند یک آدرس IP تکی باشد یا یک زیرشبکهای که تمام بستهها به آنجا مسیریابی شوند.( آدرس IP مقصد وارد شود)

Subnet Mask: با توجه به اینکه IP مقصد در چه Network قرار دارد Subnet آن را مشخص کنید.

Next Hop: اولین آدرس IPروتر بعد از مودم را روی سرویس دهنده خود ست کنید.

Metric: برخی از مسیریابی، معیارهایی مانند تعداد هاپها یا فاصله فیزیکی بین مسیریابها برای محاسبه Metric استفاده می شود. در تنظیمات دیگر Metric می تواند به صورت دستی تنظیم شود تا مسیریابی به شیوه خاصی انجام شود. به طور کلی،Metric کمتر نشان دهنده یک مسیر بهتر و اولویتی برای ارسال بستهها است.

cs@shatel.ir

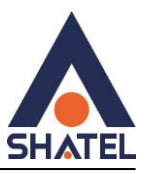

Interface: بهتر است گزینه Any انتخاب شود.

| 5HATEL          | Status                    | WAN                    | LAN                  | Firewall                  | Advance      | IPv6 | Diagnostics | Admin | Logout<br>Statistics |
|-----------------|---------------------------|------------------------|----------------------|---------------------------|--------------|------|-------------|-------|----------------------|
| Port Forwarding | Routing                   | Configurat             | ion                  |                           |              |      |             |       |                      |
| DMZ             | This page is us           | ed to configure the ro | ting information. He | ere you can add/delete IP | routes.      |      |             |       |                      |
| DML             | Enable:                   |                        | 1                    |                           |              |      |             |       |                      |
| Routing         | Destination:              |                        |                      |                           |              |      |             |       |                      |
| RIP             | Subnet Mask:<br>Next Hop: |                        |                      |                           |              |      |             |       |                      |
| Time Zone       | Metric:<br>Interface:     | [<br>[]<br>[]          | ny V                 | now Poutos                |              |      |             |       |                      |
| TR-069          | Add Rodie                 |                        |                      | IOW ROLLES                |              |      |             |       |                      |
|                 | Static Route T            | able:                  | C 1 3                | ( 1 XT                    | M            | C    |             |       |                      |
|                 | Select S                  | tate Destinatio        | n Subnet N           | lask Next Hop             | Metric Inter | tace |             |       |                      |
|                 |                           |                        |                      |                           |              |      |             |       |                      |

#### Rip

Routing information Protocol

یک پروتکل مسیریابی برداری فاصله است که برای مسیریابی در شبکه های کامپیوتری از الگوریتم RIP استفاده می شود.

| CLIATEL         |                                                         |                                                                              |                                                                        |                                                    |                            |      |             |       | Logou      |
|-----------------|---------------------------------------------------------|------------------------------------------------------------------------------|------------------------------------------------------------------------|----------------------------------------------------|----------------------------|------|-------------|-------|------------|
| SHAIEL          | Status                                                  | WAN                                                                          | LAN                                                                    | Firewall                                           | Advance                    | IPv6 | Diagnostics | Admin | Statistics |
| Port Forwarding | RIP Con                                                 | nfiguration                                                                  |                                                                        |                                                    |                            |      |             |       |            |
| DMZ             | Enable the RIP<br>others using the<br>device is that us | if you are using this do<br>Routing Information I<br>se RIP, and the version | evice as a RIP-enable<br>Protocol. This page i<br>of the protocol used | d Device to communic<br>s used to select the inter | ate with<br>rfaces on your |      |             |       |            |
| Routing         | RIP: OD                                                 | isable 🔿 Enable                                                              | [                                                                      | Apply Changes                                      |                            |      |             |       |            |
| RIP             | Interface:<br>Receive Mode:<br>Send Mode:               | 0                                                                            | br0 V<br>NONF V<br>NONE                                                | •                                                  |                            |      |             |       |            |
| Time Zone       | Add                                                     |                                                                              |                                                                        |                                                    |                            |      |             |       |            |
| TR-069          | RIP Config Ta                                           | able:                                                                        |                                                                        |                                                    |                            |      |             |       |            |
|                 | Select                                                  | Interface                                                                    | Receive Mo                                                             | ode Send                                           | Mode                       |      |             |       |            |
|                 | Delete Selec                                            | Delete All                                                                   |                                                                        |                                                    |                            |      |             |       |            |
|                 |                                                         |                                                                              |                                                                        |                                                    |                            |      |             |       |            |

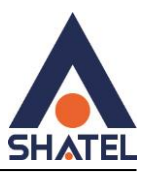

### Time Zone

دراین صفحه می توانید تاریخ و موقعیت جغرافیای را مشخص کنید.

| SHATEL          | Status             | WAN            | LAN                | Firewall                | Advance       | IPv6 | Diagnostics | Admin | Logout<br>Statistics |
|-----------------|--------------------|----------------|--------------------|-------------------------|---------------|------|-------------|-------|----------------------|
| Port Forwarding | Time Zone          | eConfigui      | <b>ation</b>       | public time server over | the Internet. |      |             |       |                      |
| DMZ             | Current Time :     | Year 1970      | Mon 1<br>Min 15    | Day 6                   |               |      |             |       |                      |
| Routing         | Time Zone Select : | Asia/Tehra     | in (UTC+03:30)     | ×                       | 0             |      |             |       |                      |
| RIP             | Enable Daylig      | ht Saving Time |                    |                         |               |      |             |       |                      |
|                 | Enable SNTP        | Client Update  |                    |                         |               |      |             |       |                      |
| Time Zone       | WAN Interface:     | Any 🗸          |                    |                         |               |      |             |       |                      |
|                 | SNTP Server :      | 203.11         | 17.180.36 - Asia P | acific 🖌                |               |      |             |       |                      |
| TR-069          |                    | 0 220.13       | 80.158.52          | (Manual Setting)        |               |      |             |       |                      |
|                 | Apply Changes      | Refresh        |                    |                         |               |      |             |       |                      |
|                 |                    |                |                    |                         |               |      |             |       |                      |

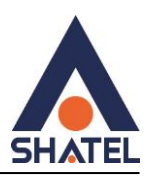

### تنظيمات ACS

برای فعال کردن ACS می بایست تنظیمات به صورت زیر انجام شود.

TTR069 Daemon : Enabled

Enable CWMP Parameter: Enabled

URL: http://tr069-delsa.net: 9675

Periodic inform interval: 3600

Path: /TR069

Port:7548

و درآخر گزینه Apply را برای ذخیره تنظیمات انتخاب کنید .

| <b>IATEL</b> | Status                                | WAN                  | LAN                                                                | Firewall                 | Advance | IPv6 | Diagnostics | Admin | Logo<br>Statistics |
|--------------|---------------------------------------|----------------------|--------------------------------------------------------------------|--------------------------|---------|------|-------------|-------|--------------------|
| Forwarding   | TR-069 C                              | onfigurati           | ion                                                                |                          |         |      |             |       |                    |
| Z            | This page is used<br>ACS's parameters | to configure the TR- | -069 CPE. Here you                                                 | may change the setting : | for the |      |             |       |                    |
| ling         | FR069 Daemon<br>EnableCWMPF           | :<br>Paramete:       | <ul> <li>Enabled</li> <li>D</li> <li>Enabled</li> <li>D</li> </ul> | isabled<br>isabled       |         |      |             |       |                    |
|              | ACS.                                  |                      |                                                                    |                          |         |      |             |       |                    |
| Zana         | URL:                                  | http://tr            | 069-delsa.net:967                                                  | 5                        |         |      |             |       |                    |
| Zone         | UserName:                             |                      |                                                                    |                          |         |      |             |       |                    |
| 069          | Password:                             |                      |                                                                    |                          |         |      |             |       |                    |
|              | Periodic Inform:                      | O Disat              | oled 💿 Enabled                                                     |                          |         |      |             |       |                    |
|              | Periodic Inform                       | Interval: 3600       |                                                                    |                          |         |      |             |       |                    |
|              | Connection                            | Request:             |                                                                    |                          |         |      |             |       |                    |
|              | UserName:                             |                      |                                                                    |                          |         |      |             |       |                    |
|              | Password:                             |                      |                                                                    |                          |         |      |             |       |                    |
|              | Path:                                 | /tr069               |                                                                    |                          |         |      |             |       |                    |
|              | Port:                                 | 7548                 |                                                                    |                          |         |      |             |       |                    |
|              | Apply Unde                            | 3                    |                                                                    |                          |         |      |             |       |                    |
|              |                                       |                      |                                                                    |                          |         |      |             |       |                    |
|              |                                       |                      |                                                                    |                          |         |      |             |       |                    |

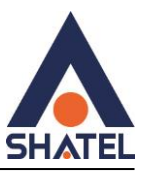

جهت فعال كردن IP V6 مي توانيد از اين صفحه اقدام كنيد .

| SHATEL                                                       | Status                                                   | WAN                                        | LAN                     | Firewall | Advance | IPvő | Diagnostics | Admin | Logout<br>Statistics |
|--------------------------------------------------------------|----------------------------------------------------------|--------------------------------------------|-------------------------|----------|---------|------|-------------|-------|----------------------|
| IPv6<br>RADVD<br>DHCPv6<br>IPv6 Routing<br>IP/Port Filtering | Status<br>IPv6Con<br>This page be<br>IPv6:<br>Apply Chai | WAN<br>figuration<br>used to configure IPv | LAN<br>6 enable/disable | Firewall | Advance | IPv6 | Diagnostics | Admin | Statistics.          |
|                                                              |                                                          |                                            |                         |          |         |      |             |       |                      |

# DHCPv6

دراین صفحه امکان بررسی تنظیمات DHCP V6 وجود دارد.

| SHATEL                                                       | Status                                     | WAN                                                                          | LAN                                                      | Firewall                                               | Advance         | IPvő | Diagnostics | Admin | Statistics |
|--------------------------------------------------------------|--------------------------------------------|------------------------------------------------------------------------------|----------------------------------------------------------|--------------------------------------------------------|-----------------|------|-------------|-------|------------|
| IPv6<br>RADVD<br>DHCPv6<br>IPv6 Routing<br>IP/Port Filtering | DHCPv6 Mod<br>DHCPv6 Mod<br>Auto Config by | 6 Settings<br>ed to configure DHCP<br>le: ONONE ODH<br>Prefix Delegation for | v6 Server and DHCP<br>ICPRelay ODHCP<br>DHCPv6 Server Si | v6 Relay.<br>Server(Manual) ® Di<br>now Client Apply ( | HCPServer(Auto) |      |             |       |            |
|                                                              |                                            |                                                                              |                                                          |                                                        |                 |      |             |       |            |

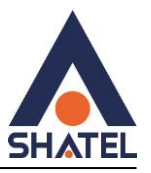

# Diagnostics

دراین صفحه امکان گرفتن ping از داخل ONT وجود دارد.

|      |                          |                   |                        |                           |                             |      |             |                        | Logou      |
|------|--------------------------|-------------------|------------------------|---------------------------|-----------------------------|------|-------------|------------------------|------------|
|      | Status                   | WAN               | LAN                    | Firewall                  | Advance                     | IPv6 | Diagnostics | Admin                  | Statistics |
| Ding | Ping Diagno              | stics             |                        |                           |                             |      |             |                        |            |
| Ting | This page is used to sen | d ICMP ECHO_REQUE | EST packets to network | t host. The diagnostic re | sult will then be displayed |      |             |                        |            |
|      | Host Address:            |                   |                        |                           |                             |      |             |                        |            |
|      | WAN Interface:           | Any 🗸             |                        |                           |                             |      |             |                        |            |
|      |                          |                   |                        |                           |                             |      |             |                        |            |
|      |                          |                   |                        |                           |                             |      |             |                        |            |
|      |                          |                   |                        |                           |                             |      |             |                        |            |
|      |                          |                   |                        |                           |                             |      |             |                        |            |
|      |                          |                   |                        |                           |                             |      |             |                        |            |
|      |                          |                   |                        |                           |                             |      |             |                        |            |
|      |                          |                   |                        |                           |                             |      |             |                        |            |
|      |                          |                   |                        |                           |                             |      |             |                        |            |
|      |                          |                   |                        |                           |                             |      |             |                        |            |
|      |                          |                   |                        |                           |                             |      |             |                        |            |
|      |                          |                   |                        |                           |                             |      |             |                        | 6          |
|      |                          |                   |                        |                           |                             |      |             |                        | scie       |
|      |                          |                   |                        |                           |                             |      |             |                        | cille      |
|      |                          |                   |                        |                           |                             |      | Activ       | ate Windows            |            |
|      |                          |                   |                        |                           |                             |      | Go to S     | Settings to activate \ | Windows.   |

# **GPON** settings

در این قسمت امکان مشاهده سریال GPON وجود دارد.

| SHATEL         | Status                 | WAN               | LAN                  | Firevall          | Advance | IPv6       | Diagnostics | Admin   | Logout<br>Statistics |
|----------------|------------------------|-------------------|----------------------|-------------------|---------|------------|-------------|---------|----------------------|
| GPON Settings  | GPON Sett              | ings              |                      | * estanda anna    |         |            |             |         |                      |
| Multicast Vlan | ture page is used to a | coungure use part | ments tot your or of | A DEDNOER BCOERS. |         |            |             |         |                      |
|                | LOID:                  | 201290            | 1205                 |                   |         |            |             |         |                      |
| OMCIInfo       | LOID Password:         | 1234              |                      |                   |         |            |             |         |                      |
|                | PLOAM Format:          | Hex (20           | ) characters) 👻      | -                 |         |            |             |         |                      |
| Loop Detection | PLOAM Password:        | 313233            | 34000000000000       |                   |         |            |             |         |                      |
| Deldelar       | Serial Number:         | XPON3             | 6016214              |                   |         |            |             |         |                      |
| Bridging       | Apply Changes          |                   |                      |                   |         |            |             |         |                      |
|                |                        |                   |                      |                   |         |            |             |         |                      |
|                |                        |                   |                      |                   |         |            |             |         |                      |
|                |                        |                   |                      |                   |         |            |             |         |                      |
|                |                        |                   |                      |                   |         |            |             |         |                      |
| cs@sh          | atel.ir                |                   |                      | 6                 | 1       | 04GL192/00 | (#18100833) | 14.3/21 |                      |

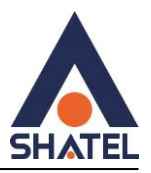

#### **Multicast VLAN**

Virtual Local Area Network یا VLAN چند بخشی به یک فناوری شبکه ای اشاره دارد که برای بهینه سازی و مدیریت جریان های چند بخشی در یک شبکه استفاده می شود.

| 5HATEL         | Status               | WAN               | LAN          | Firewall   | Advance  | IPv6    | Diagnostics | Admin | Logout<br>Statistics |
|----------------|----------------------|-------------------|--------------|------------|----------|---------|-------------|-------|----------------------|
| GPON Settings  | Setup Mult<br>setup) | icast Vlan (empty | means not to |            |          |         |             |       |                      |
| Multicast Vlan |                      | Ir                | iterface     | Apply Undo | Multicas | st Vlan | Modify      | /     |                      |
| OMCIInfo       |                      |                   | ppp0         |            |          |         | l           |       |                      |
| Loop Detection |                      |                   |              |            |          |         |             |       |                      |
| Bridging       |                      |                   |              |            |          |         |             |       |                      |
| Reboot         |                      |                   |              |            |          |         |             |       |                      |
| Reboot Timer   |                      |                   |              |            |          |         |             |       |                      |
| Backup/Restore |                      |                   |              |            |          |         |             |       |                      |
| Password       |                      |                   |              |            |          |         |             |       |                      |
| Upgrade        |                      |                   |              |            |          |         |             |       |                      |

### Reboot

در این صفحه امکان Reboot نرم افزاری ONT وجود دارد.

|                |                  |                         |                   |                     |         |          |             |             | Logou      |
|----------------|------------------|-------------------------|-------------------|---------------------|---------|----------|-------------|-------------|------------|
| SHAIEL         | Status           |                         | LAN               | Firewall            | Advance | IPv6     | Diagnostics | Admin       | Statistics |
| GPON Settings  | Commit           | and Reboot              |                   |                     |         |          |             |             |            |
| Multicast Vlan | This page is use | ed to commit changes to | system memory and | reboot your system. |         |          |             |             |            |
| OMCIInfo       | Commit and F     | Reboot                  |                   |                     |         |          |             |             |            |
| Loop Detection | $\Lambda$        |                         |                   |                     |         |          |             |             |            |
| Bridging       | ר בי             | 1                       |                   |                     |         |          |             |             |            |
| Reboot         | U                |                         |                   |                     |         |          |             |             |            |
| Reboot Timer   |                  |                         |                   |                     |         |          |             |             |            |
| Backup/Restore |                  |                         |                   |                     |         |          |             |             |            |
| Password       |                  |                         |                   |                     |         |          |             |             |            |
| Upgrade        |                  |                         |                   |                     |         |          |             |             | ¢          |
|                |                  |                         |                   |                     |         |          |             |             |            |
| cs@shatel      | ir               |                         |                   |                     |         | 0401 102 | /00 (#10100 |             | 5 /154/ 5  |
| cs@snaten.     |                  |                         |                   | ſ                   | 1       | 04GL192  | /00 (#1810( | 1833) 14.4/ | • ۵/۳ ۱    |

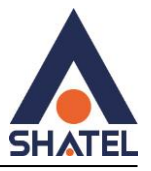

#### **Reboot timer**

در این صفحه می توانید زمان برای Reboot شدن نرم افزاری ONT را مشخص کنید.

| SHATEL                     | Status           | WAN                     | LAN      | Firewall  | Advance | IPv6 | Diagnostics | Admin | Logout<br>Statistics |
|----------------------------|------------------|-------------------------|----------|-----------|---------|------|-------------|-------|----------------------|
| GPON Settings              | Reboot 7         | Timer                   |          |           |         |      |             |       |                      |
| Multicast Vlan             | It will reboot,A | fter runing the setting | of time! | (0:not re | boot)   |      |             |       |                      |
| OMCIInfo                   | Apply Chang      | es                      |          |           |         |      |             |       |                      |
| Loop Detection<br>Bridging |                  |                         |          |           |         |      |             |       |                      |
| Reboot                     |                  |                         |          |           |         |      |             |       |                      |
| Reboot Timer               |                  |                         |          |           |         |      |             |       |                      |
| Backup/Restore             |                  |                         |          |           |         |      |             |       |                      |
| Password                   |                  |                         |          |           |         |      |             |       |                      |
| ∪pgrade                    |                  |                         |          |           |         |      |             |       |                      |

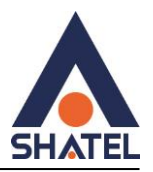

#### Backup/Restore

این صفحه به شما اجازه میدهد تا از تنظیمات فعلی یک فایل پشتیبان تهیه کنید یا تنظیمات را ازفایلی که پیشتر ذخیره شده است، بازیابی کنید. علاوه بر این، شما میتوانید تنظیمات فعلی را به تنظیمات پیش فرض کارخانه بازنشانی کنید.

|                                 |                                           |                                      |                                                      |                                                       |                            |      |             |       | Logout     |
|---------------------------------|-------------------------------------------|--------------------------------------|------------------------------------------------------|-------------------------------------------------------|----------------------------|------|-------------|-------|------------|
| SHAIEL                          | Status                                    | WAN                                  | LAN                                                  | Firewall                                              | Advance                    | IPv6 | Diagnostics | Admin | Statistics |
| GPON Settings<br>Multicast Vlan | Backup<br>This page allo<br>which was sav | and Restor                           | ent settings to a file or<br>, you could reset the c | restore the settings fro<br>current settings to facto | om the file<br>ry default. |      |             |       |            |
| OMCIInfo                        | Backup Settin<br>Restore Settin           | ngs to File: Ba<br>ngs from File: Ch | ckup<br>loose File No file c                         | chosen                                                | Restore                    |      |             |       |            |
| Bridging                        | Keset Setting                             | s to Default: Re                     | set                                                  |                                                       |                            |      |             |       |            |
| Reboot<br>Reboot Timer          |                                           |                                      |                                                      |                                                       |                            |      |             |       |            |
| Backup/Restore                  |                                           |                                      |                                                      |                                                       |                            |      |             |       |            |
| Password                        |                                           |                                      |                                                      |                                                       |                            |      |             |       |            |
| Upgrade                         |                                           |                                      |                                                      |                                                       |                            |      |             |       |            |
|                                 |                                           |                                      |                                                      |                                                       |                            |      |             |       |            |
|                                 |                                           |                                      |                                                      |                                                       |                            |      |             |       |            |

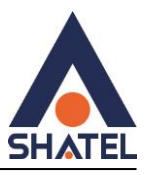

#### Password

دراين قسمت امكان تغيير پسورد كنسول وجود دارد.

| SHATEL         | Status                           | WAN                                                 | LAN                                  | Firewall               | Advance | IPv6 | Diagnostics | Admin | Logout<br>Statistics |
|----------------|----------------------------------|-----------------------------------------------------|--------------------------------------|------------------------|---------|------|-------------|-------|----------------------|
| GPON Settings  | Passwor                          | d Configur                                          | ation                                |                        |         |      |             |       |                      |
| Multicast Vlan | This page is us<br>name and pass | ed to set the account to<br>word will disable the p | o access the web serv<br>protection. | er of your Device. Emp | ty user |      |             |       |                      |
| OMCIInfo       | UserName:<br>telecomadm          | in 🗸                                                |                                      |                        |         |      |             |       |                      |
| Loop Detection | Old Password<br>New Password     | :                                                   |                                      |                        |         |      |             |       |                      |
| Bridging       | Confirmed Pa                     | ssword:                                             |                                      |                        |         |      |             |       |                      |
| Reboot         | Apply Chang                      | Reset                                               |                                      |                        |         |      |             |       |                      |
| Reboot Timer   |                                  |                                                     |                                      |                        |         |      |             |       |                      |
| Backup/Restore |                                  |                                                     |                                      |                        |         |      |             |       |                      |
| Password       |                                  |                                                     |                                      |                        |         |      |             |       |                      |
| Upgrade        |                                  |                                                     |                                      |                        |         |      |             |       |                      |

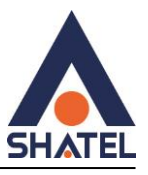

# Upgrade

این صفحه به شما امکان به روزرسانی نرمافزار ONT به نسخه جدیدتر را میدهد. لطفا توجه داشته باشید که در طول ارسال فایل به دستگاه، دستگاه را خاموش نکنید.

| SHATEL         | Status                             | WAN                                                | LAN                                          | Firewall                                           | Advance | IPv6 | Diagnostics | Admin | Logout<br>Statistics |
|----------------|------------------------------------|----------------------------------------------------|----------------------------------------------|----------------------------------------------------|---------|------|-------------|-------|----------------------|
| GPON Settings  | Upgrade                            | e                                                  |                                              |                                                    |         |      |             |       |                      |
| Multicast Vlan | This page allow<br>power off the d | ws you upgrade the firm<br>device during the uploa | mware to the newer v<br>ad because this make | ersion. Please note that<br>the system unbootable. | do not  |      |             |       |                      |
| OMCIInfo       | Choose File                        | No file chosen                                     |                                              |                                                    | 1.4     |      |             |       |                      |
| Loop Detection | Upgrade                            | Reset                                              |                                              |                                                    |         |      |             |       |                      |
| Bridging       |                                    |                                                    |                                              |                                                    |         |      |             |       |                      |
| Reboot         |                                    |                                                    |                                              |                                                    |         |      |             |       |                      |
| Reboot Timer   |                                    |                                                    |                                              |                                                    |         |      |             |       |                      |
| Backup/Restore |                                    |                                                    |                                              |                                                    |         |      |             |       |                      |
| Password       |                                    |                                                    |                                              |                                                    |         |      |             |       |                      |
| Upgrade        |                                    |                                                    |                                              |                                                    |         |      |             |       |                      |
|                |                                    |                                                    |                                              |                                                    |         |      |             |       |                      |
|                |                                    |                                                    |                                              |                                                    |         |      |             |       |                      |

### **Interface Statistics**

این صفحه آمار پکتها را برای انتقال و دریافت مربوط به رابط شبکه نشان میدهد.

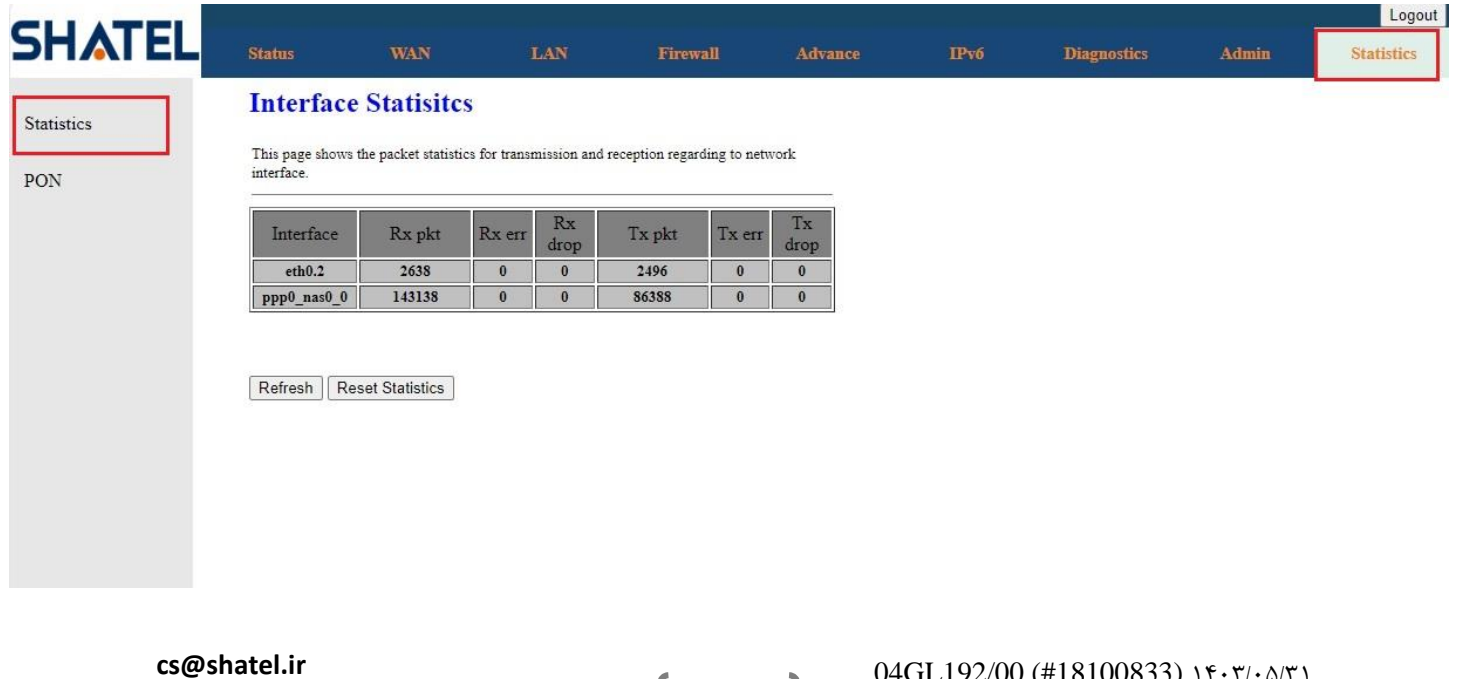

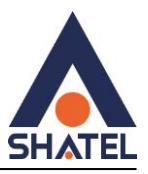

# PON

این بخش شامل اطلاعات مربوط به تعداد پکت های ارسال و دریافت در شبکه PON است که آمار خطای پکت های ارسالل و دریافت را نیز نشان می

دهد.

| HATE       |                            | TRAN          | ž 457 |            |         |      |             | 4.8   | Logou      |
|------------|----------------------------|---------------|-------|------------|---------|------|-------------|-------|------------|
|            | Status                     | WAIN          | LAN   | Firewall   | Advance | IPvo | Diagnostics | Admin | Statistics |
| Statistics | PON Sta                    | atistics      |       |            |         |      |             |       |            |
| Statistics |                            |               |       |            |         |      |             |       |            |
| PON        | Bytes Sent                 |               |       | 3166209064 | 5a      |      |             |       |            |
|            | Bytes Received             | d             |       | 4420813327 |         |      |             |       |            |
|            | Packets Sent               |               |       | 3055264    |         |      |             |       |            |
|            | Packets Receiv             | ved           |       | 3919999    |         |      |             |       |            |
|            | Unicast Packe              | ts Sent       |       | 3055263    |         |      |             |       |            |
|            | Unicast Packe              | ts Received   |       | 3889816    |         |      |             |       |            |
|            | Multicast Pac              | kets Sent     |       | 0          |         |      |             |       |            |
|            | Multicast Pacl             | kets Received |       | 20318      |         |      |             |       |            |
|            | Broadcast Packets Sent     |               |       | 1          |         |      |             |       |            |
|            | Broadcast Packets Received |               |       | 9865       |         |      |             |       |            |
|            | FEC Errors                 |               |       | 0          |         |      |             |       |            |
|            | HEC Errors                 |               |       | 0          |         |      |             |       |            |
|            | Packets Dropp              | oed           |       | 0          |         |      |             |       |            |
|            | Pause Packets              | Sent          |       | 0          |         |      |             |       |            |
|            | Pause Packets              | Received      |       | 0          |         |      |             |       |            |